## ИНФОРМАЦИОННЫЕ ТЕХНОЛОГИИ

Сухоцкий Альберт Борисович

#### Физические свойства веществ

| Свойства [Вещество0]              |                                 |
|-----------------------------------|---------------------------------|
| -m 🗸 🗙 📢                          |                                 |
| Молекулярный вес Плотность Молеку | yuz 🖌 🕨                         |
| 1                                 | 123 -                           |
|                                   | 120                             |
|                                   | Значение+(dЗначение/dТемп)*Темп |
|                                   | Закон идеального газа           |
|                                   | f <sub>×</sub>                  |
|                                   | Ē                               |
|                                   |                                 |

## Существует несколько способов задания значения каждой величины:

| 123                                     | Константа.                                                                                                  |
|-----------------------------------------|----------------------------------------------------------------------------------------------------|
| Значение+<br>(dЗначение/dТемп)*<br>Темп | Линейная зависимость от<br>температуры                                                                      |
| Закон идеального газа                   | Закон идеального газа                                                                                       |
| $f_{\mathrm{x}}$                        | Уравнение. Позволяет ввести зависимость данной величины от других расчетных величин.                        |
|                                         | Внешняя функция. Позволяет использовать законы изменения параметра, находящиеся во внешних dll-библиотеках. |

Также существует возможность загрузить свойства из базы данных веществ. 1. Нажмите правую кнопку мыши на Вещество0 или Вещество1. Появится контекстное меню. Нажмите Загрузить из базы 2. BO всплывающем меню. Выберете из базы данных вещество. Если в базе данных не оказалось нужного вещества, то имеется возможность ее Загрузить из базы редактирования и добавления Переименовать пользовательских Удалить веществ.

Свойства

#### 💑 FlowVision Material Library

| Название            | Комм 🔺  |
|---------------------|---------|
| 🖶 Al2O3 (твёрдое    | Al203   |
| 🕀 С6Н6О (газ)       | C6H6I   |
| 🖶 Fe2O3 (твёрдо     | Fe20(   |
| 🖶 SiO2 (твёрдое т   | SiO2    |
| 🖶 Азот (газ)        | N2      |
| 🖶 Бензол (газ)      | C6H6    |
| 🕀 Бензол (жидко     | C6H6    |
| 🖶 Вода (чистая)     | чиста   |
| 🕀 Водород (газ)     | H2      |
| 🖶 Водород (жидк     | H2      |
| 🕀 Водяной пар       | чиста   |
| 🖶 Водяной пар (р    | H2Oe    |
| 🕀 Воздух            | N2+0    |
| 🕀 Воздух (недисс    | N2+0    |
| 🖶 Графит            | C solic |
| 🕀 Керосин 1 (газ) – | C14H:   |
| 🕀 Керосин 1 (жид    | C14H:   |
| 🕀 Кислород (газ)    | 02      |
| 🕀 Лед               | чиста   |
| 🕀 Метан (газ)       | CH4     |
| 🕀 Метан (газ, ра    | CH4e    |
| 🕀 Природный газ     | CO2+.   |
| 🕀 Продукты сгор     |         |
| 🕀 Продукты сгор     |         |
| 🕀 Продукты сгор     | 02+H    |
| 🛱 Продукты сгор     | Ar+N2 💌 |
|                     |         |

|               |                                                        | X        |
|---------------|--------------------------------------------------------|----------|
| Bce           | Статические   Ряды   Таблицы   Агр. состояние   Все па | раметры  |
| - Вэщ<br>Наза | ество<br>вание <mark>Вода (чистая)</mark>              | Изменить |
| Ком           | ментарий чистая вода                                   | Добавить |
| _ Пар         | аметры                                                 |          |

| Название                | Ед. измер | Тип    |          |
|-------------------------|-----------|--------|----------|
| 🕀 Агрегатное состояние  |           | Static |          |
| 🕀 Вязкость              | kg/(ms)   | Table  |          |
| 🕀 Молекулярный вес      | kg/kMol   | Table  |          |
| 🕀 Плотность             | kg/m3     | Table  |          |
| 🕀 Поверхностное натяже  | N/m       | Table  |          |
| 🕀 Спектр отвердевания   |           | Table  |          |
| 🕀 Температура кипения   | К         | Series |          |
| 🕀 Температура плавления | К         | Series |          |
| 🕀 Теплопроводность      | W/(mK)    | Table  |          |
| 🕀 Теплота образования   | J/kg      | Static | Смотреть |
| 🖶 Удельная теплоемкость | J/(kgK)   | Table  |          |
| 🕀 Удельная теплота исп  | J/kg      | Table  | Лобавить |
| 🖶 Удельная теплота пла  | J/kg      | Table  |          |
|                         |           |        | Удалить  |
|                         |           |        |          |
|                         |           |        |          |
|                         |           |        |          |
|                         |           |        |          |

Поиск:

Cancel

#### Слои визуализации

Слои визуализации – это визуальные объекты, отображаемые в графическом окне FlowVision. Любая 3D сцена представляет собой набор различных слоев визуализации. общем случае слой имеет трехкомпонентную внутреннюю структуру: он состоит из геометрического объекта, расчетной переменной и метода отрисовки.

Методы отрисовки классифицируются по нескольким признакам:

- По типу переменной (скаляр, вектор). Чаще всего метод отрисовки позволяет отображать переменные только одного типа.
- По типу геометрического объекта (Все пространство, Линия, Плоскость, Параллелепипед, Объект, полученный из супергруппы).

• По наличию анимации при отображении слоя. Слои, не содержащие анимации, называются статическими, а слои, содержащие анимацию – слоями с анимацией.

### Шаблоны объектов

Шаблон объекта – это геометрический примитив, полностью определяющийся набором параметров. Например: прямоугольный параллелепипед (параметры – центр и размеры), плоскость (параметры – точка на плоскости и нормаль к плоскости).

Имеются следующие шаблоны объектов :

- шаблон линии,
- шаблон плоскости,
- шаблон прямоугольного параллелепипеда,
- шаблон конуса.

#### Шаблон линии

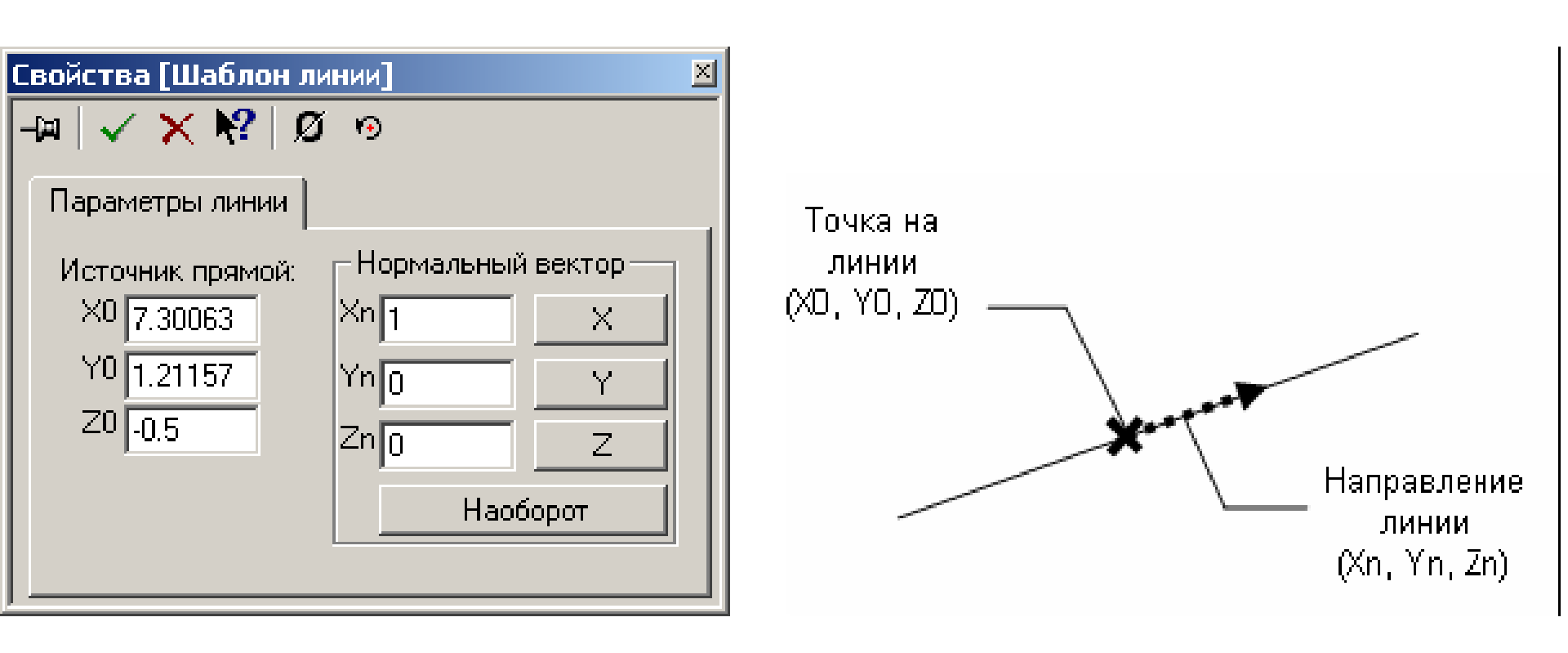

Источник прямой – декартовы координаты  $X_0, Y_0$  и  $Z_0$  это координаты центра расчетной области.

Нормальный вектор – направление линии в 3D пространстве. Изменить направление линии на противоположное можно с помощью кнопки Наоборот.

#### Шаблон плоскости

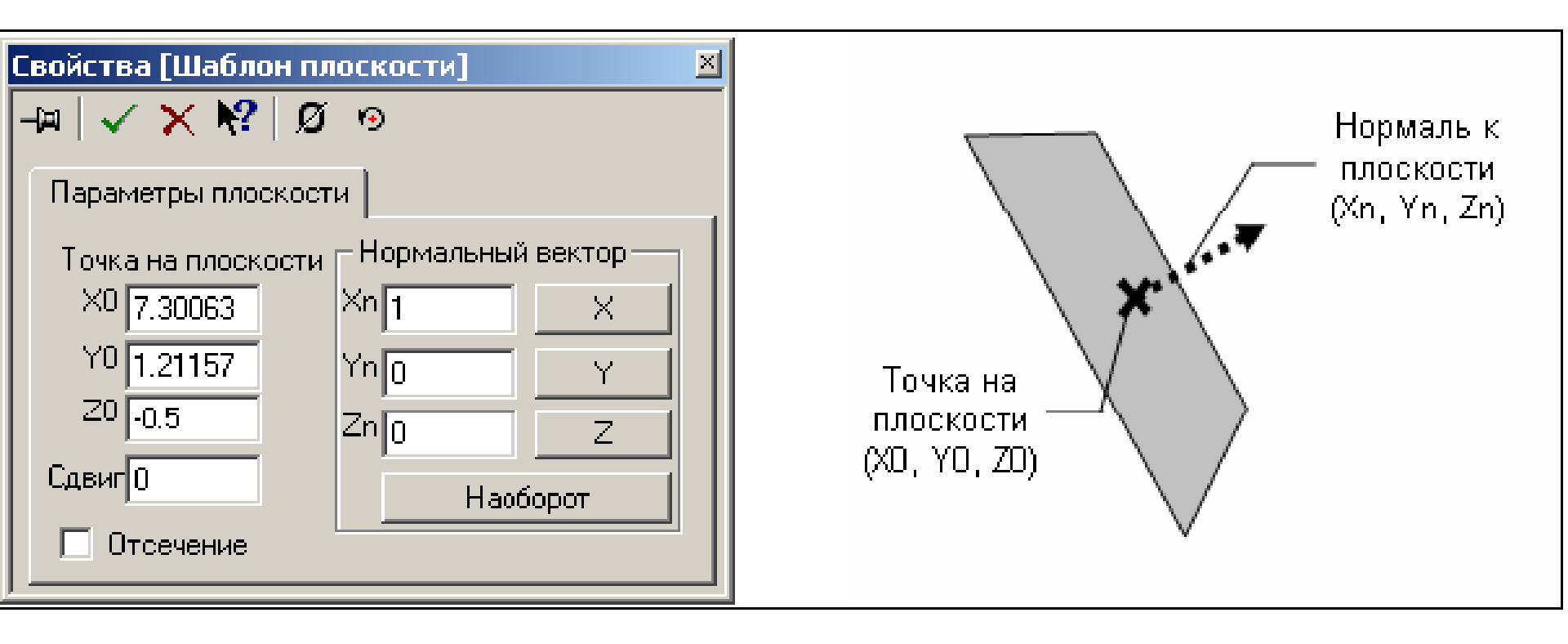

**Точка на плоскости** – декартовы координаты X<sub>0</sub>, Y<sub>0</sub> и Z<sub>0</sub> это координаты центра расчетной области.

Нормальный вектор – вектор, нормальный к плоскости.

Сдвиг – смещение плоскости вдоль нормального вектора на расстояние, указанное в поле Сдвиг. Нажатие кнопки Наоборот меняет знак у поля Сдвиг.

Таким образом, при нажатии кнопки **Наоборот** положение плоскости в пространстве не меняется, а компоненты нормального вектора меняют знак.

Отсечение делит пространство на два полупространства. В том полупространстве, куда смотрит нормаль плоскости, отрисовка слоев и объектов разрешена, в другом — запрещена. Линия пересечения плоскости отсечения с твердыми телами выделена голубым цветом.

В случае, если плоскость и твердые тела не имеют общих точек, в плоскости отрисовывается квадрат, указывающий ее положение в пространстве.

#### Шаблон прямоугольного параллелепипеда

позволяетзадатьпрямоугольныйпараллелепипедспроизвольноориентированными в пространстве ребрами.

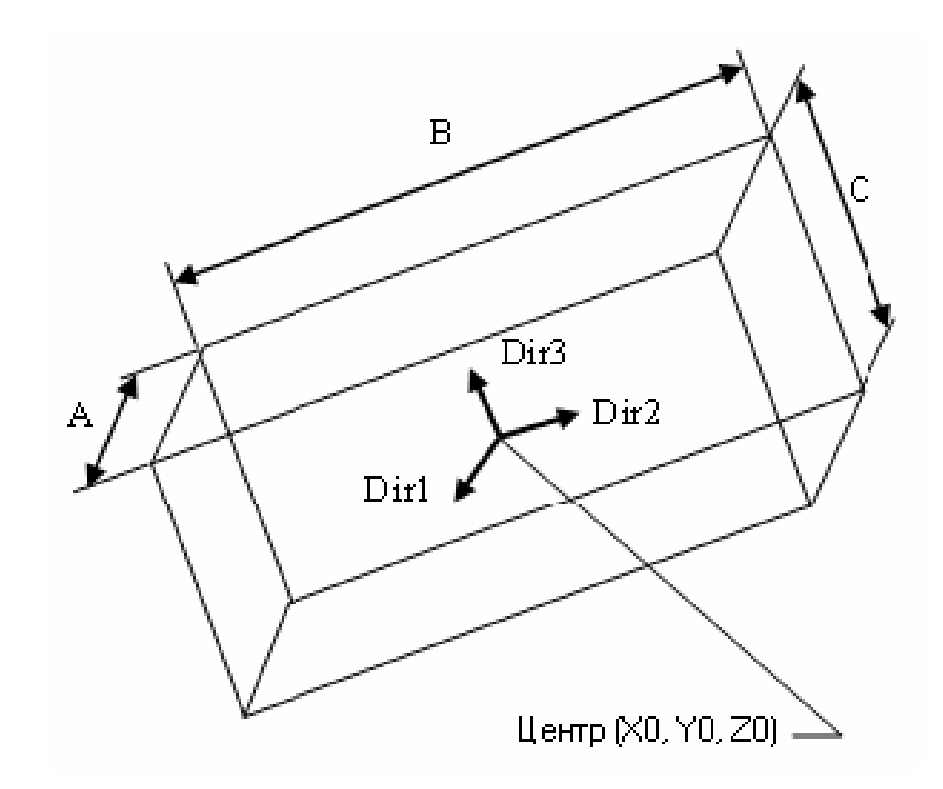

#### Свойства шаблона

| Евойства [Шаблон бок | ca]       |             | ×    | Свойства [Шаблон бокса]               | × |
|----------------------|-----------|-------------|------|---------------------------------------|---|
| -m   🗸 🗙 🗞   Ø 🗉     | Ð         |             |      | -¤ 🗸 🗙 紀 Ø 🤊                          |   |
| Расположение Парам   | етры пара | алелепипеда | L    | Расположение Параметры паралелепипеда |   |
| X                    | Y         | Z           |      | Размер                                |   |
| Источник 7.30063     | 1.21157   | -0.5        |      | Напр 1 22.0044 Заперт                 |   |
| Hanp 1 1             | 0         | 0           |      | Напр 2 2.0004 Заперт                  |   |
| Hanp 2 0             | 1         | 0           | - 11 | Hano 3 1 0002 Baneon                  |   |
| Hanp 3 0             | 0         | 1           |      |                                       |   |
|                      |           |             |      | 🚺 🔲 🗖 Сохранять пропорции             |   |
|                      |           |             | _    |                                       |   |
| Центр области        | 00        | и области   |      |                                       |   |
|                      |           |             |      | ۱ <u> </u>                            |   |

Источник – декартовы координаты центра параллелепипеда. В любой момент выставить значение центра параллелепипеда равным значению центра расчетной области можно, нажав кнопку Центр Области.

Ориентация ребер прямоугольного параллелепипеда Напр 1, Напр 2, Напр 3 – вектора, по которым направлены ребра. В любой момент направить ребра параллелепипеда вдоль осей координат можно, нажав кнопку Оси области.

Размер трех ДЛИНЫ ребер взаимоперпендикулярных параллелепипеда. Сохранять пропорции изменение одного из размеров влечет за собой изменение остальных двух таким образом, чтобы сохранялись отношения между каждыми двумя величинами. По умолчанию размеры параллелепипеда равны размерам расчетной области.

Кнопки Заперт блокируют изменение размера при интерактивной настройке параметров параллелепипеда.

## Супергруппы

Супергруппа – это подмножество множества подобласти, которой супергруппа групп принадлежит. Супергруппа располагается в папке подобласти. В процессе работы пользователь имеет возможность изменять уже существующие (т.е. менять список групп, из которых состоит супергруппа), а также устанавливать граничные условия на супергруппах.

Супергруппа может быть экспортирована в постпроцессор как сложный фасеточный объект и на этом объекте могут быть построены слои визуализации (например, Заливка, Изолинии или Характеристики).

#### Создание супергруппы

Новая супергруппа может быть создана из пункта контекстного меню подобласти.

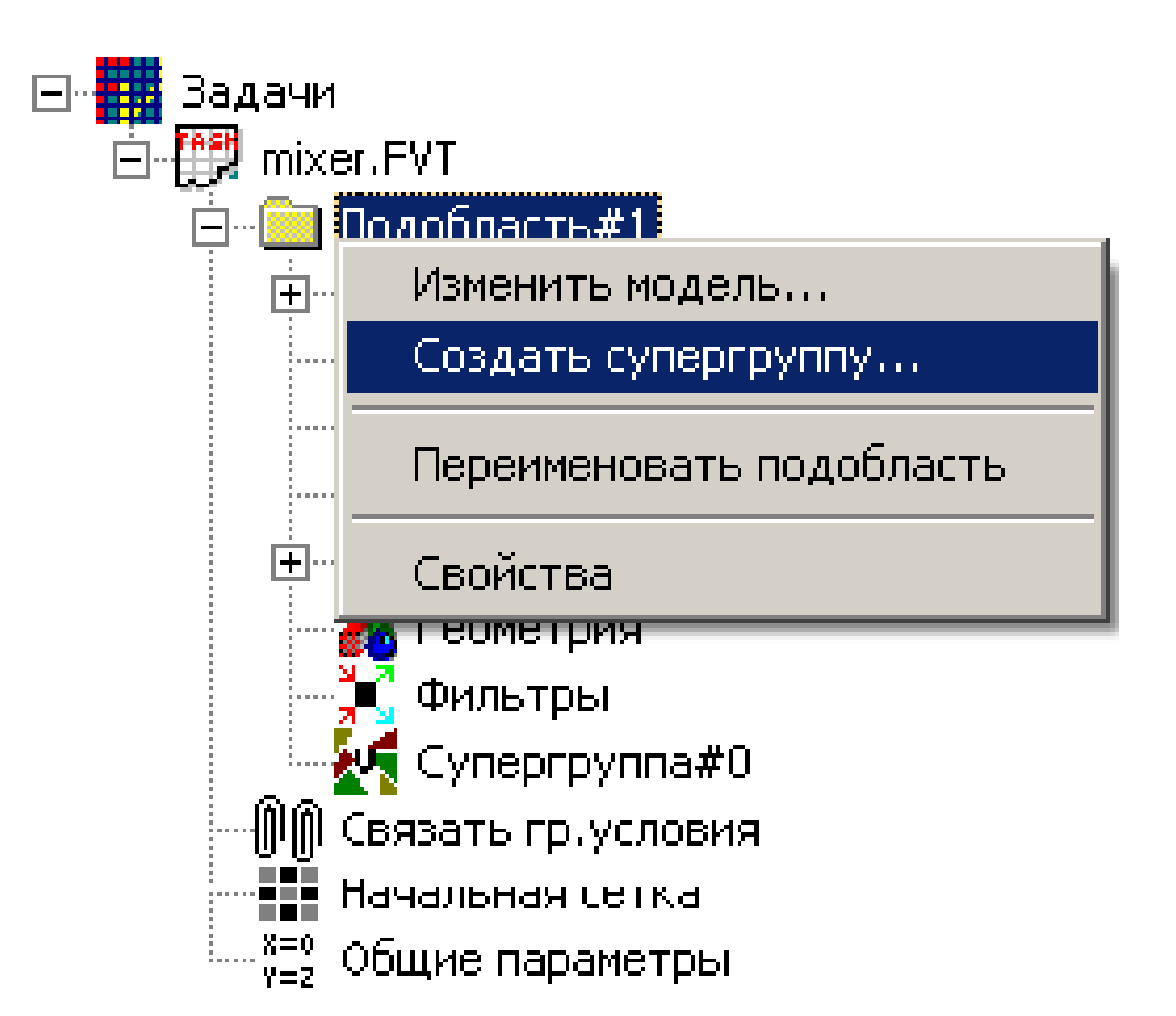

#### супергруппа.

- редактировать,список групп подобласти, из которых состоит
- супергруппа,название супергруппы, которое можно
- отображаются: • название подобласти, которой принадлежит
- В окне редактирования супергруппы

| Создание супергруппы                          | × |
|-----------------------------------------------|---|
| Супергруппа Подобласть#1<br>Имя Супергруппа#1 | [ |
| Группа#0<br>Группа#5<br>Группа#6              |   |
| Отмена                                        |   |

список можно добавлять новые группы и удалять ИЗ него существующие. Для того, чтобы начать редактирование супергруппы, нужно выбрать ИЗ ee контекстного меня Редактировать супергруппу....

#### Экспорт геометрического объекта

Супергруппа может быть представлена как набор фасеток, содержащихся в группах. Для того, чтобы создать новый сложный геометрический объект на основе супергруппы, выбрать из контекстного меню НУЖНО супергруппы пункт Экспортировать.... На полученном объекте можно построить слой визуализации.

После экспортирования СВЯЗЬ между супергруппой и объектом разрывается, и, таким образом, изменение списка групп супергруппы не набора фасеток приводит изменению К экспортированного объекта.

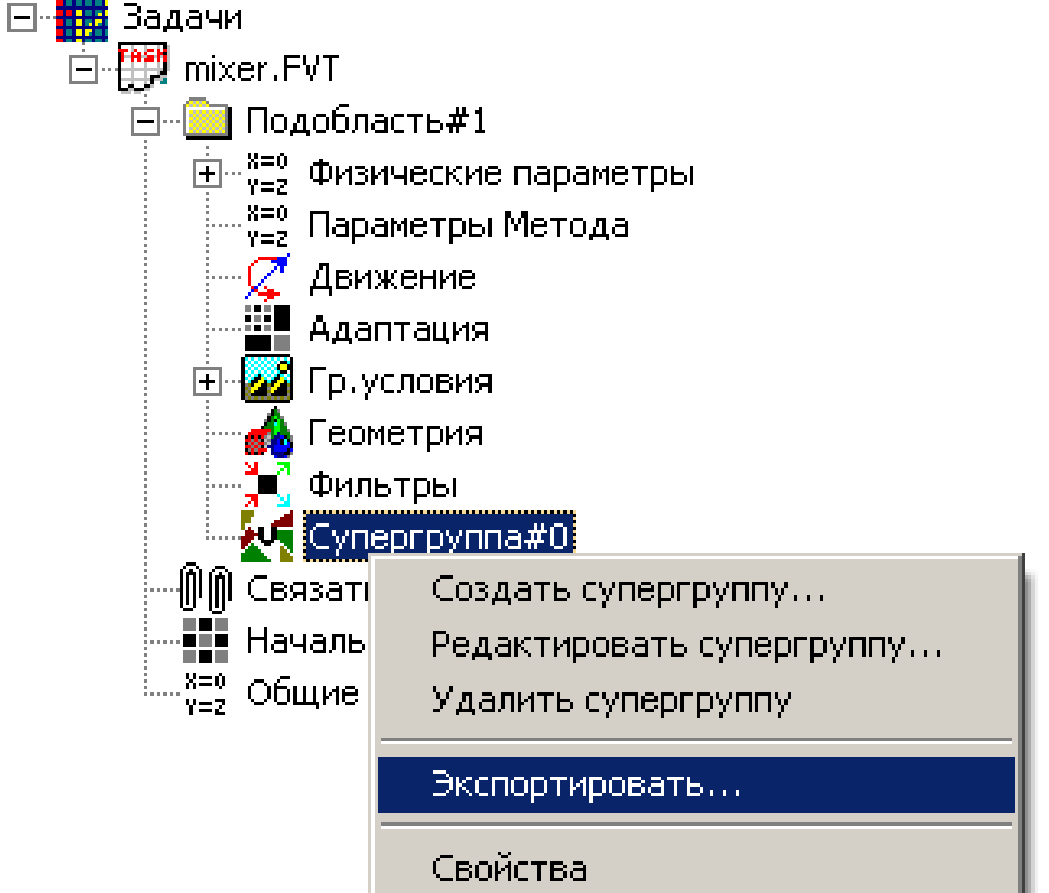

#### Создание слоя

Вызвать диалог создания нового слоя можно из пункта Создать слой контекстного меню одного из следующих элементов дерева:

- Объекта,
- Переменные,
- Слои.

При вызове диалога создания слоя из контекстного меню объекта или переменной этот объект или переменная будет автоматически выбран базовым для нового слоя.

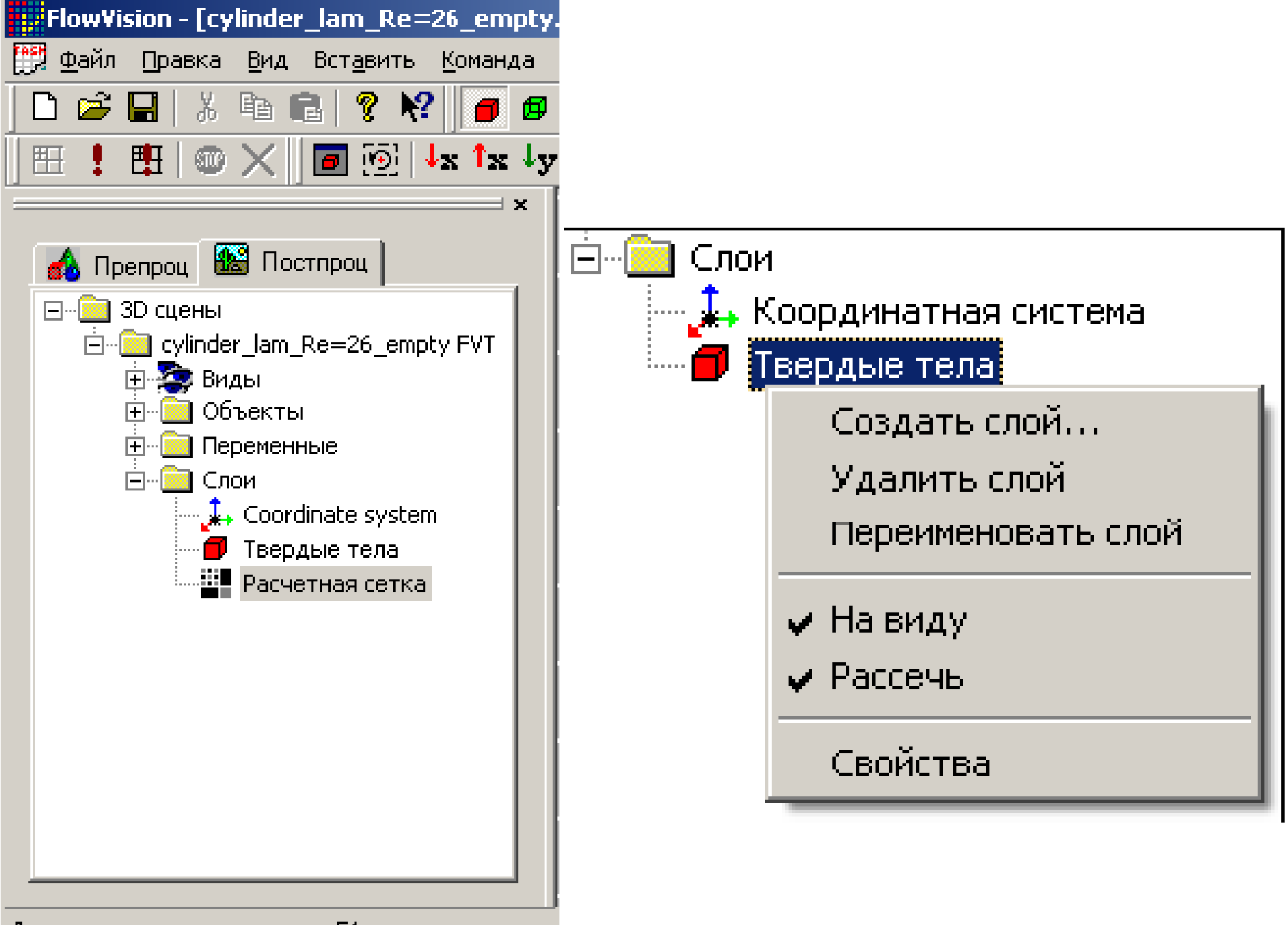

#### Для вызова помощи нажмите F1

| Новый слой                                                   | × |
|--------------------------------------------------------------|---|
| $ \checkmark \times \aleph$                                  |   |
| Имя Вектора из Скорость Авто                                 |   |
| Объект Переменная Метод<br>Шаблон пло 💌 Скорость 💌 Вектора 💌 |   |
| Вектора Начальные точки Раскраска                            |   |
| 📃 🔲 С нач. точк. 🔲 Пост длина 🗔 2D вектора                   |   |
| Масштаб 📔 🔽 Авто масштаб 📃                                   |   |
| Толщина линий<br>Мин 4 <u>———</u> Макс                       |   |
| Нет <u>полново стрелки</u> Макс                              |   |
| б)                                                           |   |

#### Контекстное меню слоя

Создать слой...

Удалить слой

Переименовать слой

🗸 На виду

🗸 Рассечы

Свойства

Пункт **На виду**: если напротив него стоит галочка, слой отображается на экране, если нет, то слой скрыт.

Пункт Рассечь: если напротив него стоит галочка, слой разрезается плоскостями отсечения, если нет, то плоскости отсечения не действуют на слой.

Выпадающий список Объект содержит список геометрических объектов, содержащихся в варианте, список Переменная содержит список расчетных переменных варианта, а список Метод

содержит

существующие во

FlowVision методы отрисовки.

| Новый слой                                                   | × |
|--------------------------------------------------------------|---|
| ✓ X №                                                        |   |
| Имя Вектора из Скорость Авто                                 |   |
| Объект Переменная Метод<br>Шаблон пло 💌 Скорость 💌 Вектора 💌 |   |
| Вектора Начальные точки Раскраска                            |   |
| 📃 🔲 С нач. точк. 🔲 Пост длина 🔲 2D вектора                   |   |
| Масштаб 📔 🔽 Авто масштаб 📃                                   |   |
| Толщина линий<br>Мин ————————————————————————————————————    |   |
| Нет Макс                                                     |   |

### Двумерный график

Слой Двумерный график выводит на экран график скалярной переменной вдоль выбранного в трехмерном пространстве луча. График лежит в плоскости, которая также задается. Начало луча совпадает с центром базового объекта.

В начале графика расположен маленький освещенный шарик, а на положительных концах осей – маленькие освещенные конусы.

В плоскости графика отрисовываются следующие комментарии:

- Длина оси абсцисс около положительного конца оси абсцисс.
- Максимальное значение переменной около положительного конца оси ординат.
- Минимальное значение переменной около отрицательного конца оси ординат.
   Кроме того, в зависимости от установленных свойств в плоскости графика могут отрисовываться координатные линии по 10 параллельно каждой из осей.

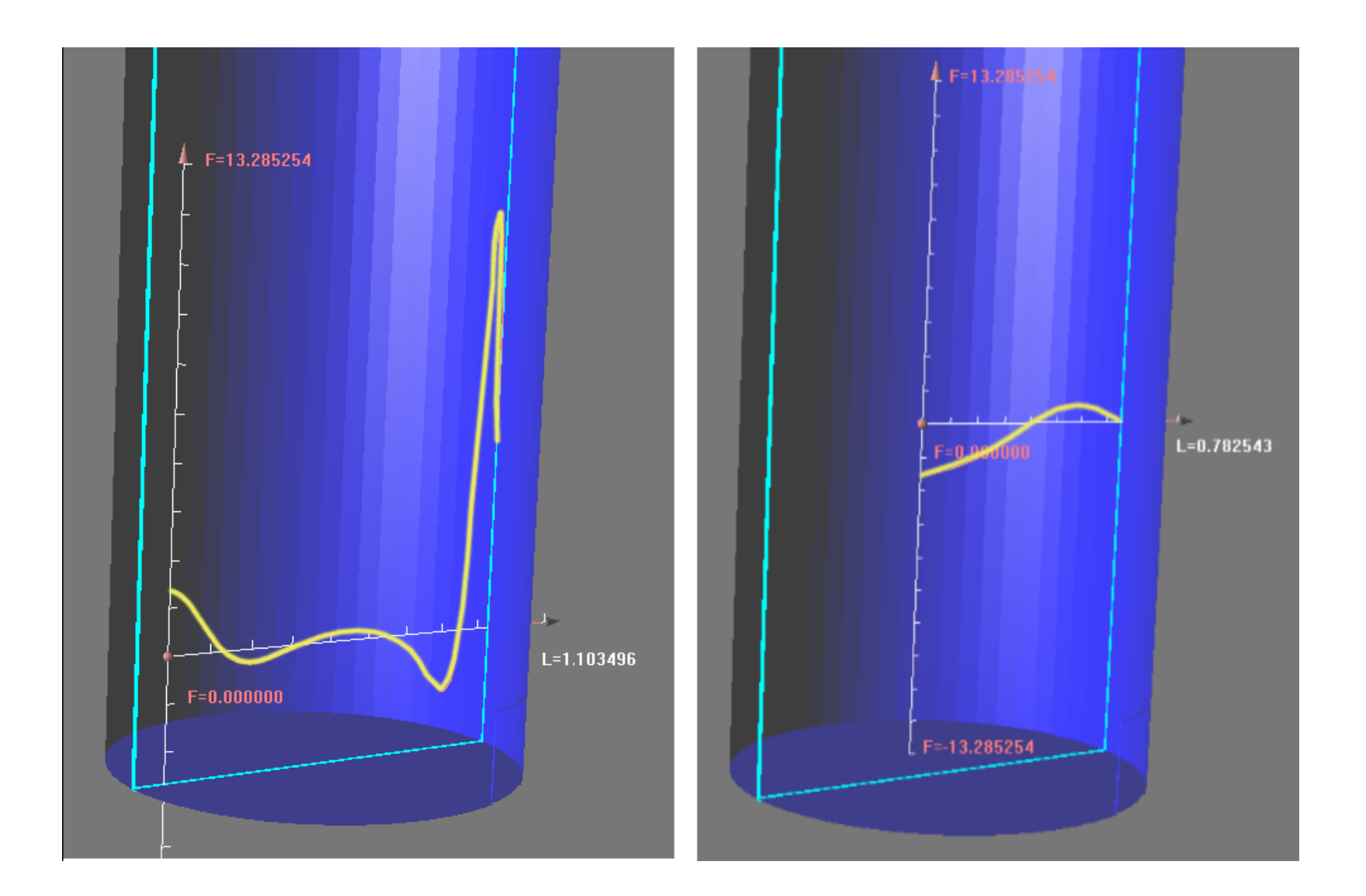

#### Свойства слоя

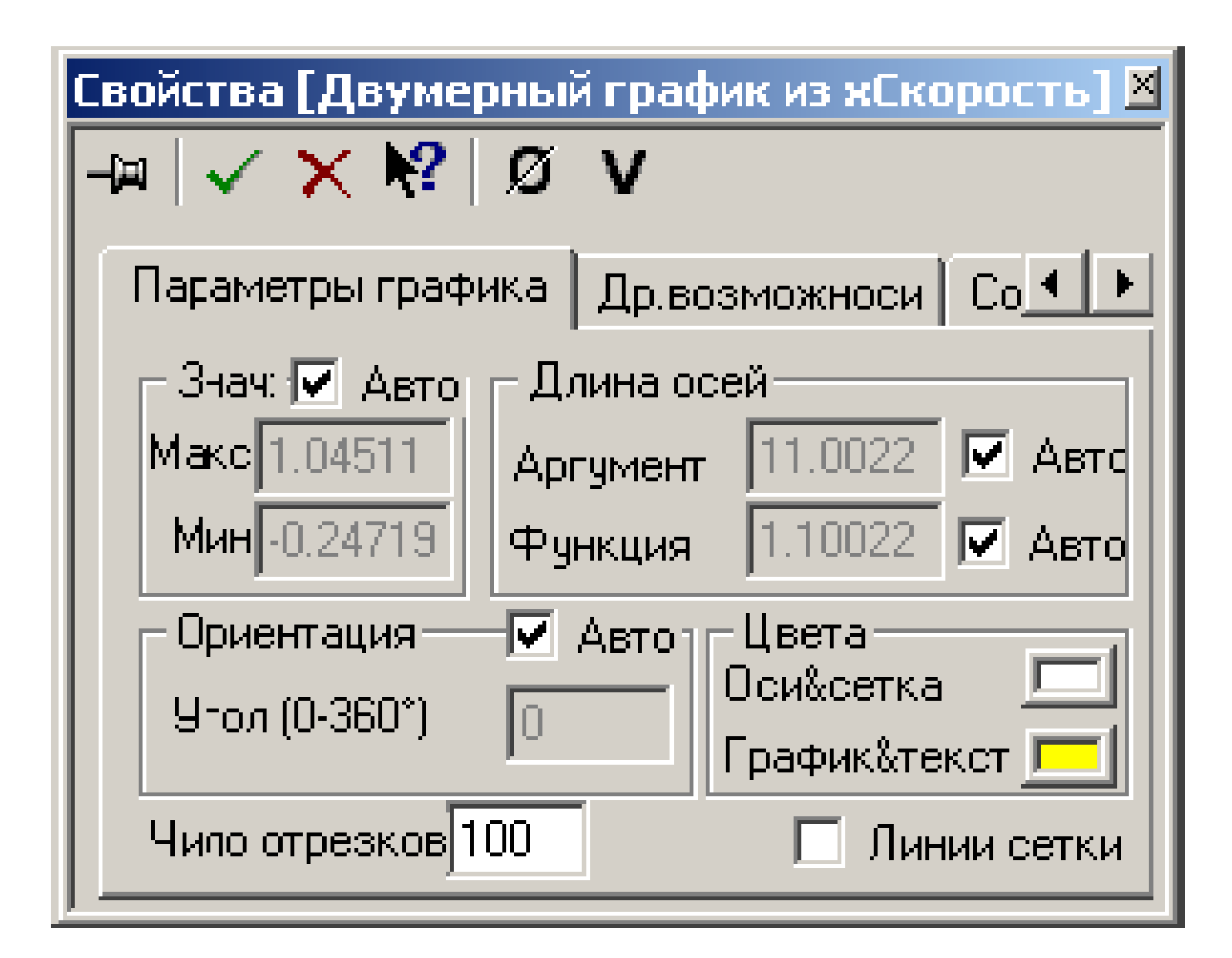

Знач. – Градуирует ось ординат. Поле Макс задает значение переменной на положительном конце оси ординат, а поле Мин – на отрицательном. Если установлен флаг Авто, то Мин и Макс инициализируются поля минимальным и максимальным значением переменной по всей расчетной области. Длина осей – редактируемые поля Аргумент и Функция фиксируют длины осей абсцисс и ординат соответственно. Если флажок Авто установлен, длина оси выбирается автоматически так, чтобы положительный конец оси лежал на границе расчетной области.

Ориентация – в зависимости от базового объекта значение угла в поле Угол (0-360°) определяет ориентацию плоскости графика в пространстве при фиксированной прямой (базовый объект – линия) или ориентацию луча на плоскости при фиксированной плоскости (базовый объект – плоскость). Если установлена галочка в поле Авто, ориентация выбирается так, чтобы график выглядел на экране наилучшим образом.

**Цвета**: цветовое поле **Оси&сетка** задает цвет осей графика и координатных линий, цветовое поле **График&текст** задает цвет графика и надписей на графике.

**Число отрезков** – число отрезков, из которого состоит линия графика.

Если установлен флаг Линии сетки, в плоскости графика отрисуются по 10 равноотстоящих координатных линий по каждой из координат.

#### Создание графика теоретической зависимости

Чтобы сравнить графики результатов расчета с теорией, рекомендуется построить на той же прямой линии график зависимости переменой от координаты. Для этого нужно:

из контекстного меню узла «Переменные» выбрать пункт «Создать скаляр», и в появившемся окне ввести имя переменной и ее зависимость от x и/или y (используя скобки, арифметические операции и функции: их список называется «Операции» и расположен в нижней части окна).

| Пользовательская скалярная величина | ×        |
|-------------------------------------|----------|
| Имя                                 |          |
| Скорость                            |          |
| Выражение                           |          |
| z*Давление/1000                     | <u> </u> |
|                                     |          |
|                                     |          |
|                                     |          |
|                                     |          |
| Переменные 💌 Операции 💌 Константы   | ⊻        |
| ОК Отмена                           | <u>.</u> |

После введения такой переменной ее график строится точно так же, как и график расчетной переменной.

#### Характеристики

Слой **Характеристики** предоставляет доступ к информации об интегральных значениях переменной, а также ее значению в точке (только для объекта **Плоскость**). Информация выводится в окно **Инфо** и зависит как от базового объекта, так и типа переменной.

Характеристики могут создаваться для следующих базовых объектов: всё пространство; плоскость; объект, полученный из супергруппы.

Вычисление интегральных характеристик (осредненных по сечению значений переменных):

- из контекстного меню соответствующего объекта-плоскости (как правило, перпендикулярной течению) выбрать пункт «Создать слой»;
- 2. в раскрывающемся списке «Переменная» задать переменную для показа (например «Скорость»), в списке «Метод» «Характеристики».

#### Новый слой

6)

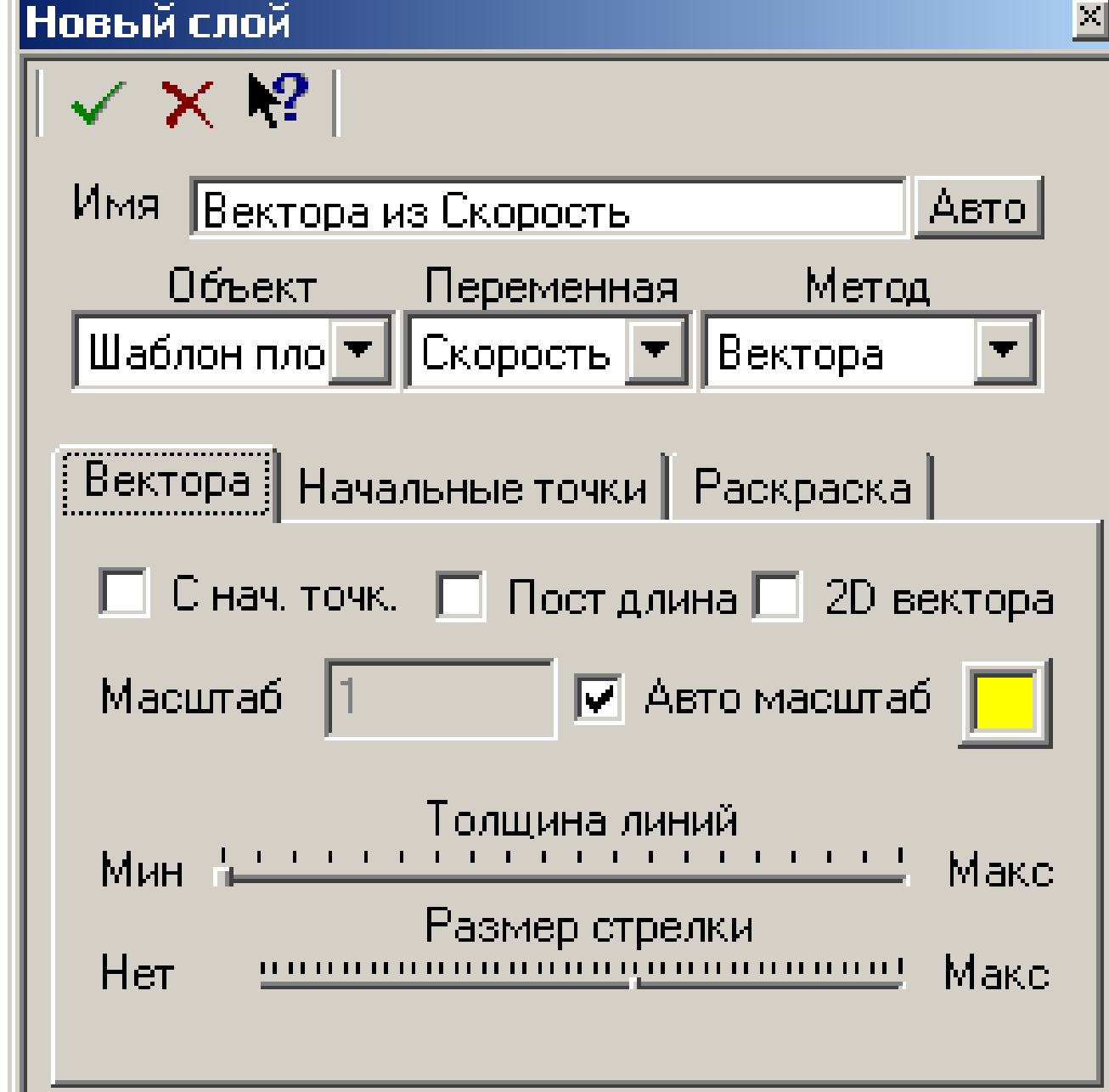

Для просмотра значений характеристик необходимо открыть информационное окно с таблицей, выделив слой в дереве и нажав на кнопку панели инструментов і (или выбрав пункт меню **«Вид/Открыть инфо-окно»**).

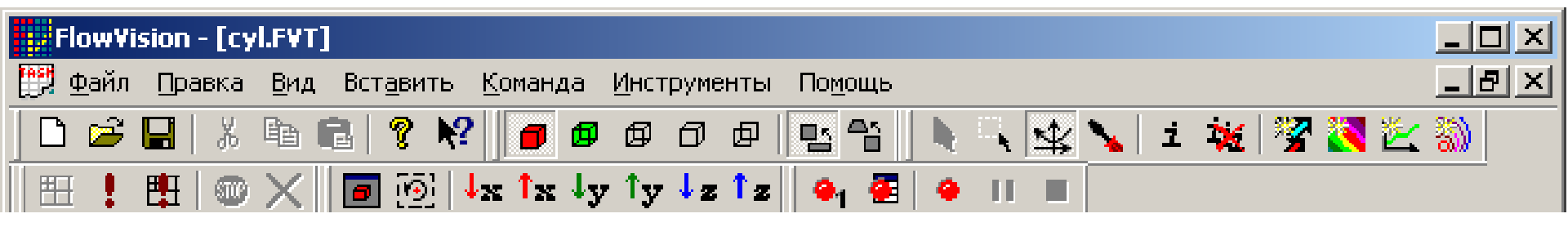

#### Инфо [Характеристики из Давление] 🛛

| 69             |               |   |
|----------------|---------------|---|
| Имя            | Значение      | ^ |
| Поток массы    | 0.00621166    |   |
| ИнтегралХ      | 0             |   |
| ИнтегралҮ      | 0             |   |
| ИнтегралZ      | -0.0103546    |   |
| СилаСТрениемХ  | 0             |   |
| СилаСТрениемҮ  | 0             |   |
| СилаСТрениемZ  | -0.0103546    |   |
| ОбщаяПлощадь   | 0.000310583   |   |
| ТочкаПриложени | 5.67902e-011  |   |
| ТочкаПриложени | 5.67902e-011  |   |
| ТочкаПриложени | -2            | _ |
| МоментХ        | -2.74466e-005 |   |
| МоментҮ        | -2.99774e-007 |   |
| МоментZ        | 0             |   |
| МоментБезТрени | -2.74466e-005 |   |
| МоментБезТлени | -2 99774e-007 |   |
| <              | >             |   |

Чтобы показать значение переменной только в одной точке, во вкладке «Характеристики» окна свойств слоя (только для объекта Плоскость) нужно выбрать вариант «Точечные».

| Новый слой 🧧 🗧                                                                            | 3 |
|-------------------------------------------------------------------------------------------|---|
| ✓ X №                                                                                     |   |
| Имя Характеристики из хСкорость Авто                                                      |   |
| Объект Переменная Метод<br>generic Plan 💌 хСкорость 💌 Характерист 💌                       |   |
| Характеристики Сохранение в файл                                                          |   |
| <ul> <li>Точечные</li> <li>Интегральные</li> <li>Круговой контур радиусом 0.01</li> </ul> |   |

# Создание Характеристики на Супергруппе:

- Создайте Супергруппу на граничном условии и экспортируйте ее в Постпроцессор,
- выберите Супергруппу в папке Объекты в дереве Постпроцессора и кликните по Супергруппе правой кнопкой мыши
- выберите в контекстном меню Создать слой

## Для Объекта, полученного из супергруппы окно Инфо выглядит следующим образом:

| Инфо [Характеристики из Плотность]🛛 |              |
|-------------------------------------|--------------|
| <u></u>                             |              |
| Имя                                 | Значение     |
| Поток массы                         | 0            |
| ИнтегралХ                           | 5.96443e-006 |
| ИнтегралҮ                           | 7.04601e-007 |
| ИнтегралZ                           | 3.63223e-006 |
| Площадь                             | 0.000313683  |
| <f> по площади</f>                  | 1.23212      |
| Интеграл                            | 0.000386496  |

В строке <f> по площади приведена осредненная по площади величина скалярной переменной *f*